# **GUIDE TIL KØB AF BILLETTER TIL H.C. ANDERSENS HUS**

Vi anbefaler, at du benytter dig af computer (ikke telefon eller iPad), samt browseren 'Google Chrome' når du skal købe billet.

## <u> TRIN 1: GÅ TIL BOOKINGSIDE</u>

Gå ind på https://hcandersenshus.dk/book-besoeg/ . Tryk på 'Book din billet her' (gul pil).

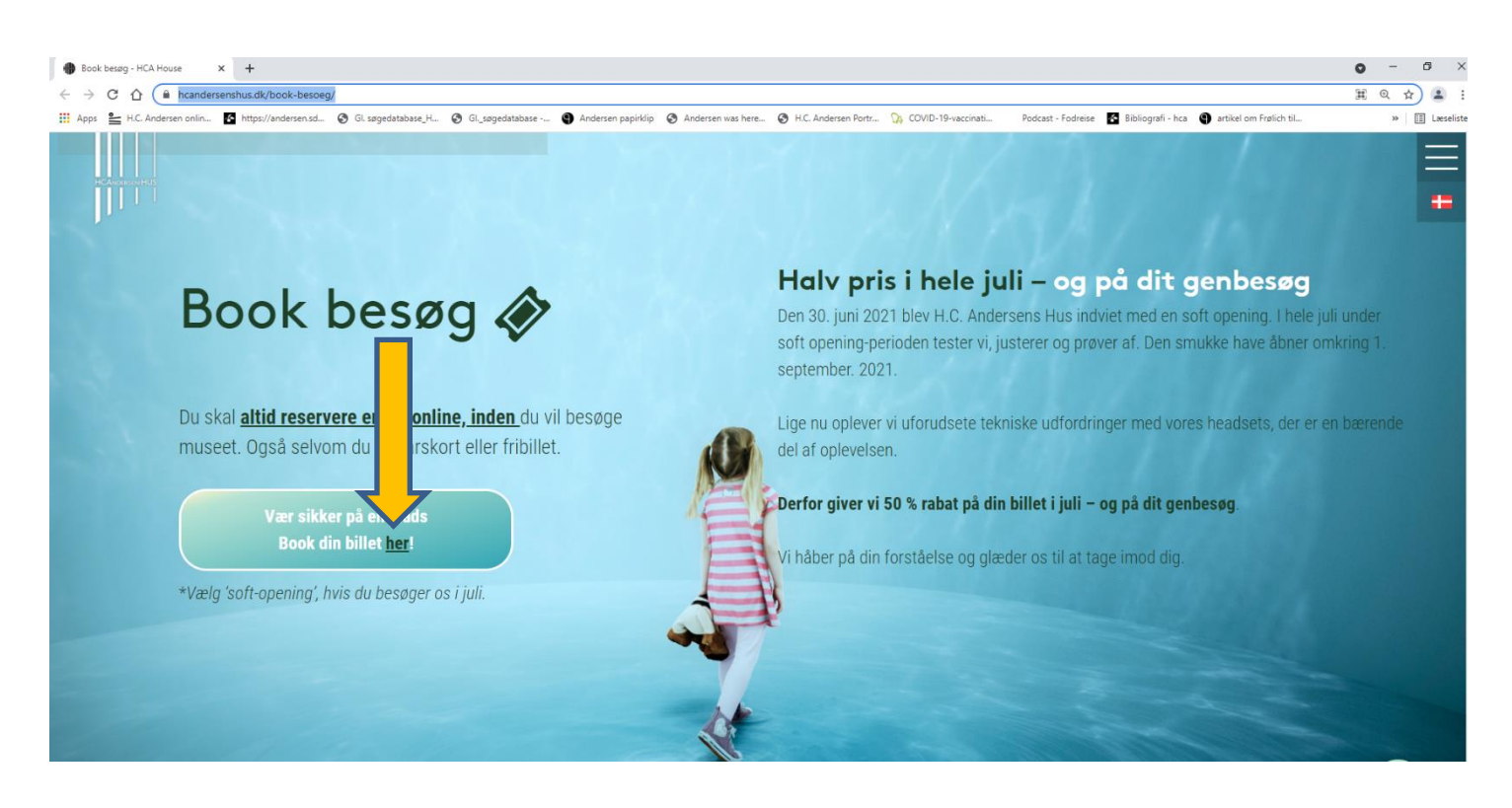

## TRIN 2: VÆLG TYPE AF BILLET

Flyt musen hen på den billettype, du ønsker at købe [1] – der dukker nu et 'KØB BILLET' frem [2] – tryk her.

Eksemplet nedenfor viser køb af en almindelig voksenbillet. Hvis du har årskort til Odense Bys Museer, skal du vælge 'Årskort, ICOM, ODM'. Billettyper med gult 'soft opening' er kun for juli måned.

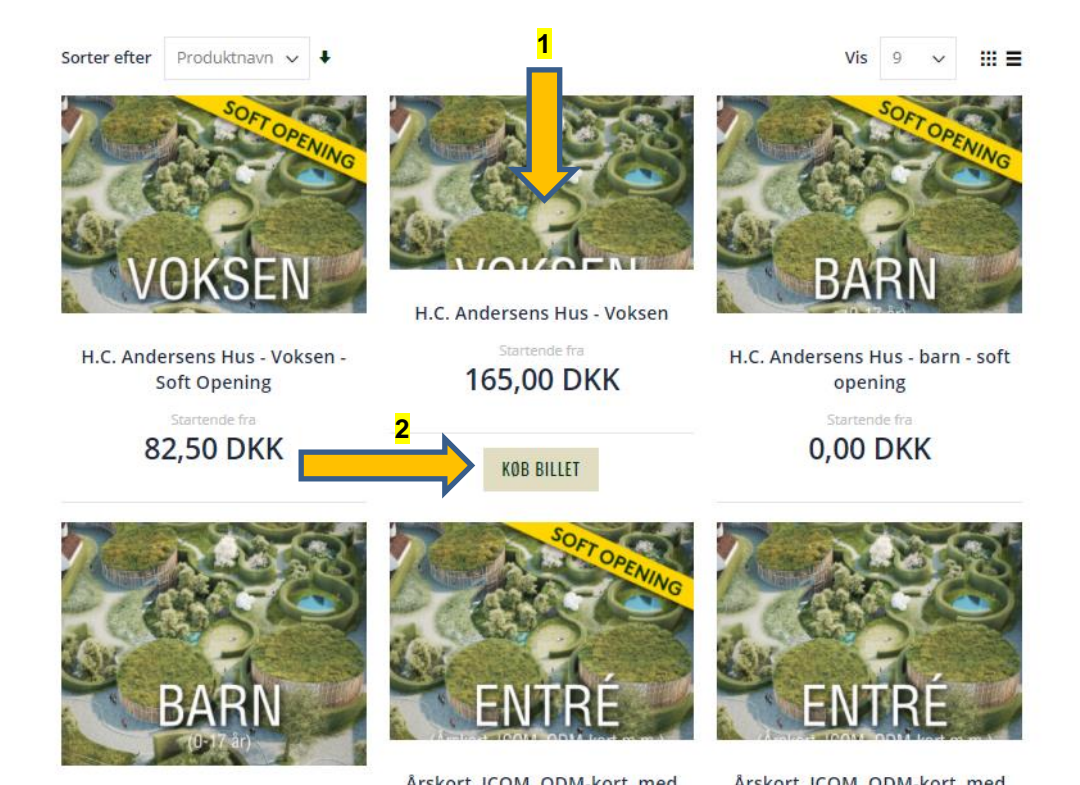

## TRIN 3: VÆLG ANTAL BILLETTER, DATO OG TIDSPUNKT

Vælg hvor mange billetter du skal have, ved at trykke på + ude til højre [1]. Børn til og med 17 år er gratis, men husk at booke billet – på denne måde sikrer vi, at alle får den bedste oplevelse. Tryk derefter på 'FIND DATOER' [2] H.C. Andersens Hus - Voksen Dillott

|                               |                                       | 2 | 🕈 FIND | DATO | ÞER |
|-------------------------------|---------------------------------------|---|--------|------|-----|
| HCA<br>240038<br>0,00         | H - BARN UNDER 8 ÅR                   |   | _      | 0    | +   |
| HCA<br>24004<br>0,00          | H - BARN 8-17 ÅR<br>kr.               |   | _      | 0    | +   |
| H.C.<br>24003<br><b>165</b> , | ANDERSENS HUS - VOKSEN<br>,<br>00 kr. |   | -      | 1    | +   |
|                               | inetter                               |   |        |      |     |

Vælg nu hvilken dato, du ønsker. Når du trykker på den markerede dato, bliver den mørkegrøn som vist på billedet.

| 🗄 Led | ige billette | r  |     |             |     |     |     |
|-------|--------------|----|-----|-------------|-----|-----|-----|
|       | <<           | <  |     | august 2021 |     | >   | >>  |
|       | MAN          | ЛВ | ONS | TOR         | FRE | LØB | SØN |
|       | 26           | 27 | 28  | 29          | 30  | 31  | 1   |
|       | 2            | 3  | 4   | 5           | 6   | 7   | 8   |
|       | 9            | 10 | 11  | 12          | 13  | 14  | 15  |
|       | 16           | 17 | 18  | 19          | 20  | 21  | 22  |
|       | 23           | 24 | 25  | 26          | 27  | 28  | 29  |
|       | 30           | 31 | 1   | 2           | 3   | 4   | 5   |

Vælg herefter tidspunktet, hvor du ønsker at møde op. Når du trykker på et ønsket tidspunkt, bliver det lysegrønt, som vist på billedet. ( Tidsintervaller

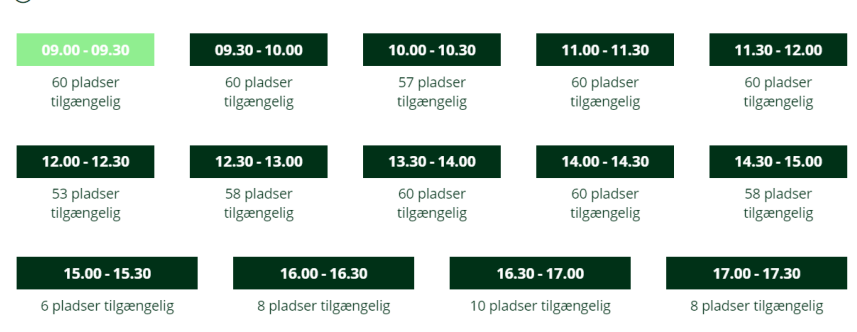

Du kan nu se din ordre. Hvis du er tilfreds med den, trykker du 'LÆG I KURV'

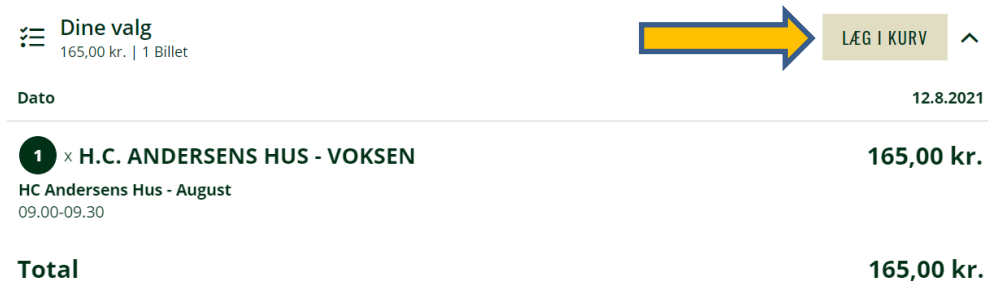

1

## TRIN 4: INDKØBSKURV OG BETALING

Du sendes nu tilbage til forsiden. Du går op i toppen af siden og holder musen på det lille indkøbskurv-ikon [1]

Der dukker en boks frem, som du ser på billedet. Tryk 'GÅ TIL KASSEN' [2]. Der kan godt gå et lille stykke tid, inden du sendes videre...

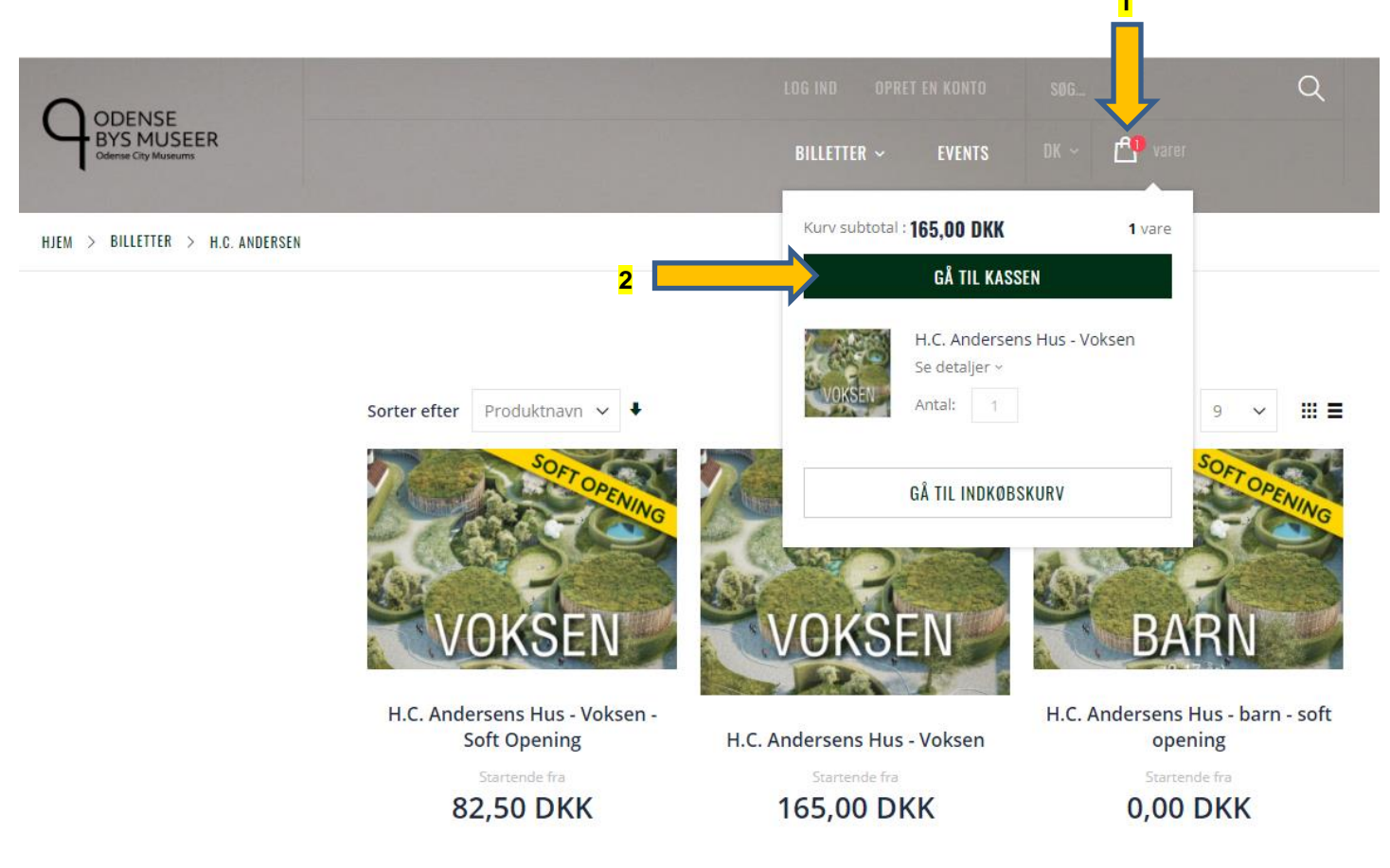

### [ OBS: EVENTUEL FEJL ]

Hvis du bliver mødt af en meddelelse, der siger at din bestilling "overskrider det ledige antal billetter", er det desværre fordi tidspunktet er blevet udsolgt, og vores webshop ikke har opdateret/synkroniseret inden du klikkede på dit ønskede tidspunkt. Prøv venligst et andet klokkeslæt.

Hvis dit valgte tidspunkt er ledigt, bliver du nu videresendt til betalingssiden.

Først indtaster du dine personlige oplysninger.

Husk at udfylde alle bokse med en rød \* - disse er obligatoriske.

| A FAKTURERINGSADRESSE |                 |
|-----------------------|-----------------|
| Emailadresse *        |                 |
|                       | 3               |
| Fornavn *             | Efternavn *     |
| Gade/vej *            | 1               |
| Land *                | By *            |
| Danmark 🗸             |                 |
| Postnummer *          |                 |
| Firma                 | Telefonnummer * |
|                       | 3               |
| Opret en konto        |                 |

Under 'BETALINGSMETODER' trykker du 'credit card'.

Du kan nu indskrive kortnummer, udløbsdato og CVC/CVVnr. (det sidste står normalt på bagsiden af dit kort), samt navn på kortet.

| BETALINGSMETODER |            |   |  |  |  |
|------------------|------------|---|--|--|--|
| • Cr             | redit Card |   |  |  |  |
| Kortnummer       | 12 3456    |   |  |  |  |
| Udløbsdato       | CVC / CVV  |   |  |  |  |
| MM/ÅÅ            | 123        | • |  |  |  |
| Navn på kort     |            |   |  |  |  |
|                  |            |   |  |  |  |

Rabatkode 🗸

| <b>D</b> u kan i 'ODREOVERSIGT' se din ordre; antal billetter, dag, |  |
|---------------------------------------------------------------------|--|
| tidspunkt og pris. Du skal acceptere handelsbetingelser ved at      |  |
| trykke i den lille boks [1]. Tryk herefter på 'GÅ TIL BETALING'     |  |
| [2]                                                                 |  |

| ARE I KURVEN                                                        |          |        |            |
|---------------------------------------------------------------------|----------|--------|------------|
| PRODUKTNAVN                                                         | ANTAL    |        | PRIS       |
| H.C. Ander-<br>sens Hus -<br>Voksen                                 | 1        | 165,   | 00 DKK 🛛 🗙 |
| HC Andersens Hus - August<br>12/08/2021 09:00 - 12/08/2021<br>09:30 |          |        |            |
|                                                                     | Kurv sul | ototal | 165,00 DK  |
|                                                                     | Ordret   | otal   | 165,00 DKK |

|   | Gavekort                     |  |  |  |
|---|------------------------------|--|--|--|
|   | Indtast voucher code         |  |  |  |
|   | Anvend voucher               |  |  |  |
|   |                              |  |  |  |
|   | Tilmeld nyhedsbrev           |  |  |  |
| 4 |                              |  |  |  |
| 1 | Godkend handelsbetingelser * |  |  |  |
|   |                              |  |  |  |
|   | GA TIL BETALING              |  |  |  |
|   | 1                            |  |  |  |
|   | 2                            |  |  |  |
|   |                              |  |  |  |
|   |                              |  |  |  |

#### TRIN 6: GODKENDELSE AF KØB

Du skal nu godkende dit køb.

Det gør du enten via NEM-ID eller en SMS-kode (hvis du har tilvalgt dette i forbindelse med køb på internettet). De fleste bruger dog NEM-ID.

Først indtastes bruger-id samt adgangskode – herefter indtaster du en nøgle fra dit nøglekort.

Vær opmærksom på, at du skal have godkendt dit NEM-ID til nethandel.

#### Bekræftelse med NemID

+ Afbryd

| Netbut<br>Beløb:<br>Dato:<br>Kortnu | ik:<br>mmer:             | Odense Bys Museer<br>DKK 165,00<br>20210722 15:08:31<br>xxxxxx |
|-------------------------------------|--------------------------|----------------------------------------------------------------|
|                                     | NEM ID<br>Nets Denmark   | ?   ×                                                          |
|                                     | Bruger-id<br>Adgangskode | Glemt kode?                                                    |
|                                     | Næ                       | ste                                                            |

SMS+kode

**<u>OBS!</u>** Der kan være problemer med betalingsgodkendelse, hvis du køber via telefon eller iOS systeer (IPhone, IPad, m.fl.). Hvis du i stedet bruger computer og browseren 'google chrome' ovirker det.

#### TRIN 7: ORDREBEKRÆFTELSE ONLINE

Når du har godkendt betalingen med NEM-ID, vil du – hvis alt er indtastet korrekt – blive mødt af en ny side, der fortæller dig, at dit køb er gået igennem.

Skulle du – mod forventning – ikke lande på denne side, betyder det, at noget i din bestilling er gået galt. Er dette tilfældet, bliver din betaling ikke trukket hos os, og du kan prøve igen.

#### TRIN 8: MODTAGELSE AF BILLETTER

Når købet er godkendt, og din betaling er gået i gennem i vores system (dette kan tage op til en time) vil du modtage en ordrebekræftelse på den email, du har angivet.

Du vil også modtage en mail med dine billetter: I mailen vil være et et link bestående af tal/bogstaver, som du skal trykke på, og du kan derefter se billetterne.

Billetterne kan udprintes, eller de kan vises direkte på telefonen (vores personale kan hjælpe dig).

Der kan godt gå et lille stykke tid, inden ordrebekræftelse og billetter dukker op. Husk også at tjekke dine 'uønskede emails', hvis ikke du modtager ordrebekræftelse og billetter.